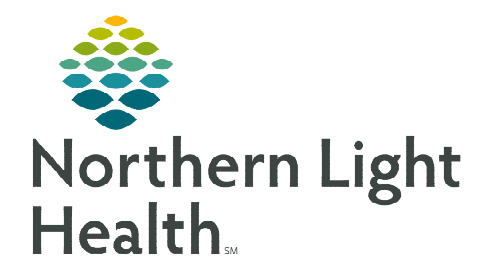

From the Office of Clinical Informatics Cerner Ambulatory Recurring Lab Orders April 17, 2024

## Patients that require recurring visits to the lab to have tests performed, the feature of recurring labs is available within the order details of the lab order.

## **Placing a Recurring Order**

- **<u>STEP 1</u>**: Place the order from the **Quick Orders** page or **New Order entry** window and modify the details.
- **<u>STEP 2</u>**: Within the Order details, select the calendar icon within the **Order for Future Visit** field.
- **<u>STEP 3</u>**: Select **Recurring Order**.
- **<u>STEP 4</u>**: Enter the recurring details appropriate for your patient and select **OK**.
- <u>STEP 5</u>: If all order details for all other orders that are being placed are complete, select **Sign** to submit the orders.

## Viewing the order on the order profile

Parent orders will display with subsequent child orders for the recurring dates selected within the **Recurring Order Details** when placing the order.

• The information can be expanded and/or collapsed to see more or less information. The carrot will expand these details to see the child orders.

| ers | Medication      | List   Docur | ment In Plan                    |                      |                                                                                                    |
|-----|-----------------|--------------|---------------------------------|----------------------|----------------------------------------------------------------------------------------------------|
| Dis | splayed: All Ac | tive Orders  | All Active Orders 24 Hours Back |                      |                                                                                                    |
|     | \$ \$           | 7            | Order Name                      | Status               | Details                                                                                                    |
| •   | Vital Signs     |              |                                 |                      |                                                                                                    |
| •   | Patient Car     | e            |                                 |                      |                                                                                                    |
| •   | Medication      | 5            | Parent Or                       | der                  |                                                                                                    |
| Δ   | Laboratory      |              | l'arent or                      | uer                  |                                                                                                    |
| ۲   |                 | 🔲 66° 🖬      | CBC without Differential        | Future               | BLOOD, Routine, Order for Future Visit, *Est. Start: 12/05/18 every 7 Days (+/- 2 Days) for 2 Month, ONCE, Diabe   |
| ⊿   |                 | 66 2         | Bilirubin Total                 | Ordered              | BLOOD, Routine, Start: 12/04/18 15:38:00 EST every 1 Days for 5 Days, ONCE, *Est. Stop: 12/08/18, Sinus tachyca    |
| -   |                 | 66           | Bilirubin Total                 | Completed            | BLOOD, Routine, Start: 12/04/18 15:38:00 EST, ONCE, Stop: 12/04/18 15:38:00 EST, Stress fracture of ankle   Chro   |
|     |                 | 60           | Bilirubin Total                 | Ordered (Dispatched) | BLOOD, Routine, Start: 12/04/18 15:40:00 EST, ONCE, Stop: 12/04/18 15:40:00 EST, Sinus tachycardia   Chronic L     |
|     |                 | 60           | Bilirubin Total                 | Future (On Hold)     | BLOOD, Routine, Order for Future Visit, *Est. Start: 12/06/18 +/- 2 Days, ONCE, Sinus tachycardia   Gestational of |
|     |                 | 60           | Bilirubin Total                 | Future (On Hold)     | BLOOD, Routine, Order for Future Visit, *Est. Start: 12/07/18 +/- 2 Days, ONCE, Sinus tachycardia   Gestational of |
|     |                 | 60           | Bilirubin Total                 | Future (On Hold)     | BLOOD, Routine, Order for Future Visit, *Est. Start: 12/08/18 +/- 2 Days, ONCE, Sinus tachycardia   Gestational of |
|     |                 | 66 2         | Glucose Fasting                 | Ordered              | BLOOD, Routine, Start: 12/04/18 15:31:00 EST every 1 Days for 8 Days, ONCE, *Est. Stop: 12/11/18, Sinus tachyca    |
|     |                 |              | Ch                              | nild Orders          |                                                                                                    |

| Details Order Comments     | Diagnoses    |   |                       |            |          |    |
|----------------------------|--------------|---|-----------------------|------------|----------|----|
| + 2 h. 🔍 🗧                 |              |   |                       |            |          |    |
| *Specimen Type:            | BLOOD        | ~ | *Collection Priority: | Routine    |          | *  |
| Order for Future Visit:    | 🖲 Yes 🛐 🔿 No |   | *Start Date/Time::    | 12/05/2018 | • • 0758 | ES |
| PERFORMED OUTSIDE OF EMHS: | C Yes ( No   |   | Label Comment:        |            |          |    |
| Read Back                  |              | ~ | Special Instructions: |            |          |    |

| uture recurring order for CDC without Differential Every 7 Days For Days                                      |
|----------------------------------------------------------------------------------------------------|
| Week(s)     Week(s)       Month     2       Month     9 occurrences       Grace Period (+/-)     2       Days |

## **Canceling orders**

- If the parent order is in the future state, meaning no orders have been collected/dispatched, all orders are cancelled.
- If the parent order is in the ordered state and there have been orders collected and activated, that order will cancel along with the others that have not been collected/dispatched.
- Orders that have been collected/dispatched stay in that status. Expanding the details of the parent order would identify these statuses.
- **<u>STEP 1</u>**: Right-click the **parent order**.
- **<u>STEP 2</u>**: Select Cancel/DC.
- STEP 3: Select Sign.
  - Clinical staff will receive an Ordering Physician window, enter the ordering provider and appropriate communication type.
- **<u>STEP 4</u>**: Once all details are entered, select **OK**.

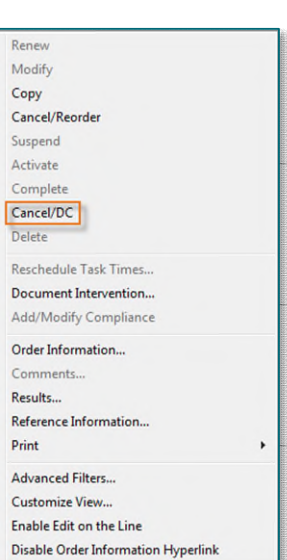

For questions regarding process and/or policies, please contact your unit's Clinical Educator or Clinical Informaticist. For any other questions please contact the Customer Support Center at: 207-973-7728 or 1-888-827-7728.